# 1. NEXCORE ER-C 시작하기

## 1-1. 회원가입

- EMAIL과 비밀번호만으로 간단하게 회원가입이 가능합니다. (EMAIL 인증이 완료되면 사용가능)

| NEXCORE ER-G                                                                                                    |  |
|----------------------------------------------------------------------------------------------------|--|
| 회 원 가 입<br>아래에 회원가임에 필요한 정보를 입력하세요:<br>☞ 이메일                                                                                                    |  |
| <ul> <li>▲ 비밀번호</li> <li>✓ 비밀번호 제입력</li> </ul>                                                                                                    |  |
| <ul> <li>■ <u>서비스 이용 약관</u> 에 동의합니다.</li> <li>■ <u>개인정보 처리방침</u> 에 동의합니다.</li> <li>■ <u>개인정보의 수집·이용 동의서</u> 에 동의합니다.</li> <li>상기 약관 / 개인정보 처리방침 및 수집·이용에 대한<br/>내용을 숙지 후, 동의 하셔야만 회원가입을 하실 수 있<br/>습니다.</li> </ul> |  |
| ⓒ 이전으로 가입하기 ⊙<br>Copyrights(c) 2015 € SK Holdings. All rights are reserved                                                                                                    |  |

## 1-2. 프로젝트 생성 및 설정

신규 프로젝트(데이터모델(ERD)를 관리하는 사용자들의 협업공간)를 생성할 수 있습니다. 최초 생성자는 프로젝트관리자(PM)으로 기본 셋팅되며, 추후 변경이 가능합니다.

| NEXCO | reer-C                                                |                                         | ER-C 소개 | 전체 프로젝트 | 프로젝트 바로가기 ~ | 로그아웃 |  |  |
|-------|-------------------------------------------------------|-----------------------------------------|---------|---------|-------------|------|--|--|
|       |                                                       |                                         |         |         |             |      |  |  |
|       | 🕸 신규 프로젝트 생성                                          |                                         |         |         |             |      |  |  |
|       | 프로젝트 이름*                                              | 프로젝트 이름(2~40자)                          |         |         |             |      |  |  |
|       | 프로젝트 소개                                               | 프로젝트에 대해 상세히 설명해주세요. (최대 4줄)            |         |         |             |      |  |  |
|       |                                                       | 프로젝트를 간단히 표현해주세요.                       |         |         |             |      |  |  |
|       | 프로젝트 비공개<br>프로젝트 회원에게만 공개되며, 허가되지 않은 사용자는 들어올 수 없습니다. |                                         |         |         |             |      |  |  |
|       |                                                       | Info! 이 기능은 추후 유료화 전환대상입니다.             |         |         |             |      |  |  |
|       |                                                       |                                         |         |         |             |      |  |  |
|       | 검색가능                                                  | ON<br>프로젝트가 검색 가능하며 PORTAL화면에 노출될 수 있습니 | 니다.     |         |             |      |  |  |
|       |                                                       | ✔ 저장 취소                                 |         |         |             |      |  |  |

# <u>1-3. 프로젝트 회원관리</u>

[프로젝트 초대하기] 본인이 소속된 프로젝트에 다른 사용자를 초대할 수 있습니다. 일반회원/모델러/용어관리자가 초청할 경우 프로젝트 관리자의 승인 후에 가입이 완료됩니다.

| NEXCORE ER-O                                                     |                                 | ER-C 소개 전체 프로젝트                   | 프로젝트 바로가기 ~         |             |
|------------------------------------------------------------------|---------------------------------|-----------------------------------|---------------------|-------------|
| NEXCORE ER-C                                                     | 프로젝트 초대하기<br>초청된사용자는프로젝트접속과동시에기 | ×<br>1업처리됩니다.                     | 내 프로젝트 종            | 홈 • 프로젝트 설정 |
| 온라인 통합데이터 모델링 솔루<br>E Entity<br>R Relationship<br>NEXCORE ER-C 소 | example@nexcore-erc.com         |                                   |                     |             |
| 프로젝트 관리자                                                         | 라인당 한 개의 이메일 주소를 최대 20개까지       | 지 입력가능합니다.                        |                     |             |
| NEXCORE ER-C 소개 프로젝트 합니다.                                        |                                 | ✓ 초대하기<br>Cloud, to:work,see      |                     |             |
| 슈 프로젝트 홈                                                         |                                 | A starter                         |                     |             |
| 요 회원관리                                                           |                                 | 命이미지 산제 Select file               |                     |             |
| Q 커뮤니티                                                           |                                 | 이미지파일만 업로드 가능하며, JPG, PNG 파일유형을 저 | 디원합니다. (최대크기: 2.0ME | Bytes)      |
| 🖂 모델 레포트                                                         | 파근제트 이르 •                       |                                   |                     |             |
| 😸 용어사전                                                           | 프로닉드 이금                         | NEACORE ER-C 22/1                 |                     |             |
| ∥ 모델관리                                                           | 프로젝트 소개                         | NEXCORE ER-C 소개 프로젝트 입니다.         |                     |             |
| 🗇 프로젝트 설정                                                        |                                 |                                   |                     |             |
|                                                                  | · P                             | 프로젝트를 간단히 표현해주세요.                 |                     |             |

[프로젝트 가입요청] 프로젝트를 검색하여 해당 프로젝트에 가입요청을 할 수 있습니다.

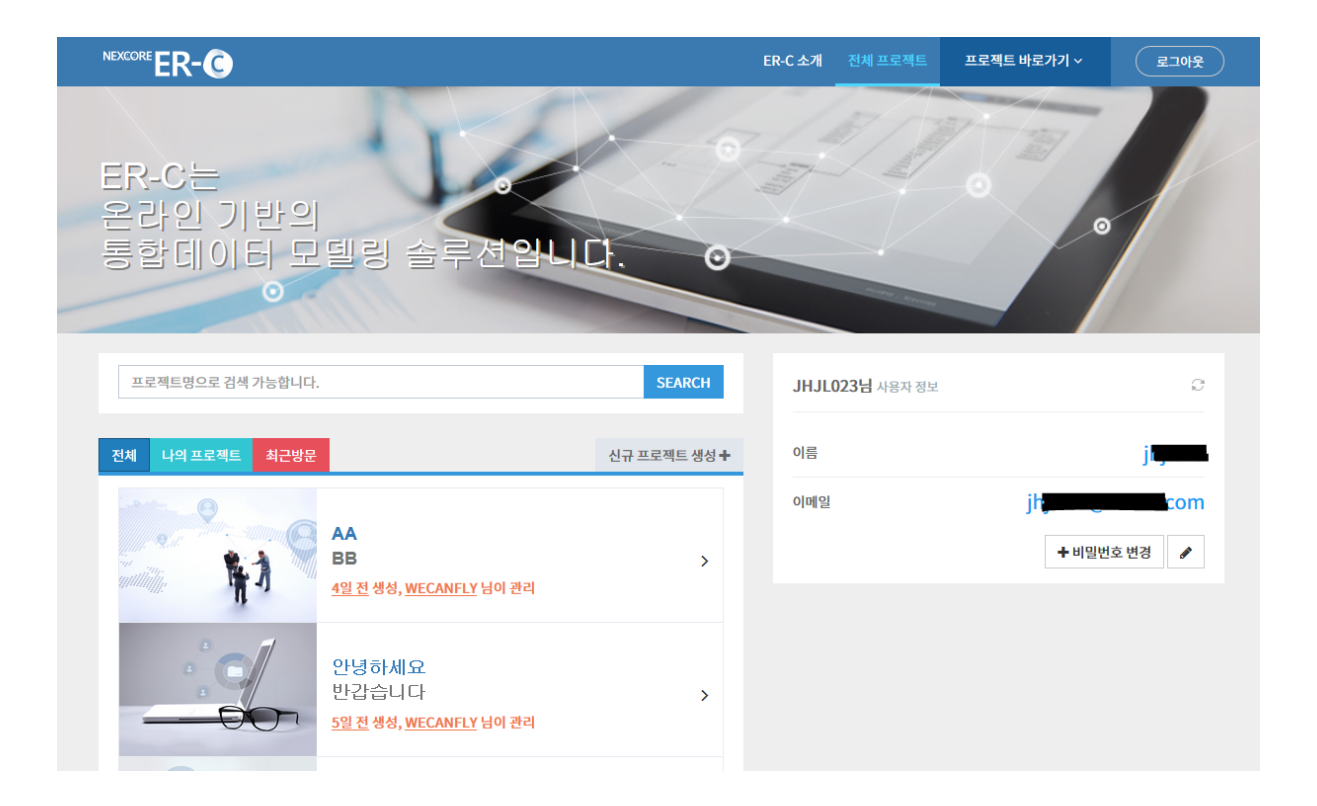

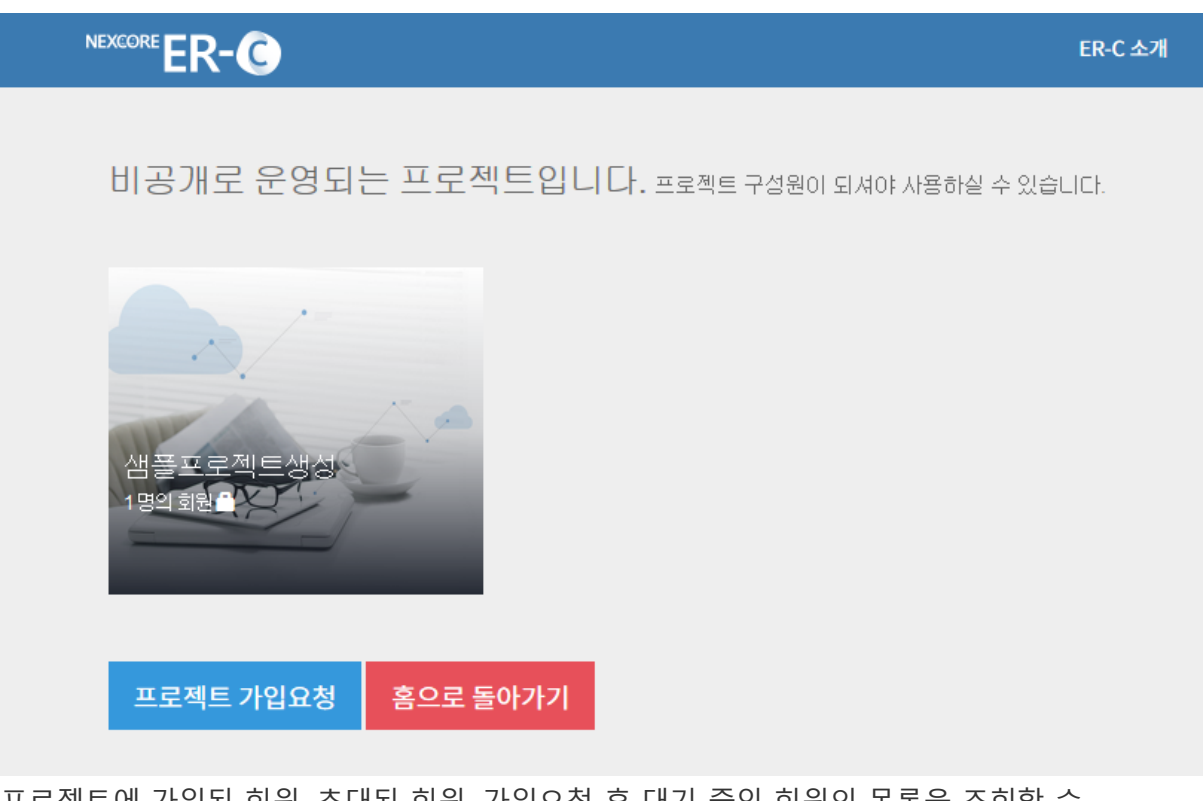

프로젝트에 가입된 회원, 초대된 회원, 가입요청 후 대기 중인 회원의 목록을 조회할 수 있습니다.

| NEXCORE ER-C                |                                |                      | ER-C 소개  | 전체 프로젝트  | 프로젝트 바로가기 ~         | 로그아웃        |
|-----------------------------|--------------------------------|----------------------|----------|----------|---------------------|-------------|
|                             |                                |                      |          |          | 내프로                 | 젝트 홈 ● 회원관리 |
|                             | ⚠ <b>프로젝트 회원</b> 총5명의 5        | 겜버                   |          | 검색 ~     | 가입요청사용자(1) 초        | 대된사용자 (1)   |
| 비공개 ON 프로젝트 🔒               | # 이메일                          | 이름                   | 권한       |          |                     |             |
| 프로젝트관리사                     | jhj <del>io20@naven</del> .com | jinjio20             | 프로젝트 관리자 |          |                     |             |
| 비고개 표근제도 아니다. 그의 오천이 피오찬니다. | jhj <del>1022@alvan</del> m    | jiij1020             | 일반회원     | ◆ 모델러 지정 | + 용어관리자 지정 ⊘프로젝트    | 트발퇴         |
| 미공개 프로젝트 입니다. 가입 요정이 필요입니다. | null25@petersom                |                      | 일반회원     | ╋모델러 지정  | +용어관리자 지정 ⊘프로젝트     | 트탈퇴         |
| ◀ 프로젝트 초대하기                 | eir <b>alibealaan</b> m        | a la chile           | 용어 관리자   | ╋모델러 지정  | - 용어관리자 권한반납 🛛 Ø 프로 | 2젝트 탈퇴      |
| 슈 프로젝트 홈                    | har <del>ukkkeskes</del> m     | <b>ingendikini</b> n | 용어 관리자   | ◆ 모델러 지정 | - 용어관리자 권한반납 🛛 🖉 프로 | 문젝트 탈퇴      |
| 요 회원관리 1                    |                                |                      |          |          |                     |             |

## # 프로젝트 회원등급

- 프로젝트 관리자 : 프로젝트 최상위 관리자 (프로젝트 생성자. 회원관리 > 권한 위임가능)
- 모델러 : 프로젝트 ERD 를 편집할 수 있는 권한자 (프로젝트 설정 > 모델러 지정)
- 용어 관리자 : 프로젝트 용어사전 관리자(승인자) (프로젝트 설정 > 용어 관리자 지정)
- 일반회원 : 프로젝트에 등록된 일반 사용자 (프로젝트 가입요청/초대수락 완료)
- 손님 : 프로젝트에 등록되지 않은 사용자 (프로젝트 가입 전)

## 2. ERD 데이터 모델 관리하기

#### 2-1. 새로운 ERD 로 시작하기

| ROI<br>NEXCORE ER-C 소개 A | 안녕하세요!<br>기존의 ERWINS<br>요. 기존의 ERW<br>기존자료를 (<br>프로젝트 홈 | 아직 ER 다이어<br>으로 작성된 파일이나<br>IN 파일은 XML 로켓:<br>기용해서 시작하기 | 그램이 구성!<br>역설 산을을 정보<br>으로 내보내기 적<br>새로 시작해 | 되지 않았습니다.<br>를 가지고 계시다면 2<br>입을 수행한 후 등록할<br>1기 | 가제오기 작업을 수행하시고, 없다면 새로운 주제영역을 만들어 ERD를 그려보세<br>할 수 있습니다. |
|--------------------------|---------------------------------------------------------|---------------------------------------------------------|---------------------------------------------|-------------------------------------------------|----------------------------------------------------------|
| NEXCORE ER-C ±7          | 모델 게요                                                   |                                                         |                                             |                                                 | 커뮤니티 0 개                                                 |
| < 프로젝트 초대하기<br>△ 프로젝트 후  | 0                                                       | 0<br>ক্ষাগ্ৰহণ                                          | 0<br>9999                                   | N/A                                             | 등록된 글이 없습니다.                                             |
| · 회원관리                   |                                                         |                                                         |                                             |                                                 |                                                          |
| · 커뮤니티                   | 주제영역                                                    | 연티티 수<br>주제영역이 5                                        | 등록<br>같습니다.                                 | 일자                                              |                                                          |
| 🖂 모델 메타정보                |                                                         |                                                         |                                             |                                                 |                                                          |
| ⊜ 용여사전                   |                                                         |                                                         |                                             |                                                 |                                                          |
| 🌶 모델 관리                  |                                                         |                                                         |                                             |                                                 |                                                          |
| 프로젝트 설정                  |                                                         |                                                         |                                             |                                                 |                                                          |
| 응 주제영역별 ERD 조회 🔸         | 알링                                                      |                                                         |                                             |                                                 |                                                          |
| 기존 ERWIN 파일을 등록하기        | ▲ 約1023@                                                | ak.com 사용자는 관리<br>가 생성되었습니다 by                          | [자입니다.<br>]h)1023@sk.com                    | 88<br>88                                        |                                                          |
| ERD Viewer 화면에서 새        | 로운 ERC                                                  | )를 생성                                                   | 할 수 있                                       |                                                 |                                                          |

ERD Viewer 화면은 주제영역 Tree 를 관리하는 영역과 주제영역별 ERD 를 관리하는 영역으로 나뉩니다.

| ERD Viewer Read Only GELSE E | 10를 조회하고 있습니다.                  |          |     |           |          | Project Home > ERD V | lewer     |
|------------------------------|---------------------------------|----------|-----|-----------|----------|----------------------|-----------|
| Project Chick In             | Subject Area                    | Check In | Q ( | Q, Logica | Physical | Q Search @ Setting   | <b>95</b> |
| ▶                            | ◎ 주제임역을 다동물릭하여 EPD을 프로 할 수 있습니다 |          |     |           |          |                      |           |
|                              | a<br>9<br>9                     |          |     |           |          |                      |           |
|                              |                                 |          |     |           |          |                      |           |
| Search                       |                                 |          |     |           |          |                      |           |

#### [Check In / Check Out]

- Check In : 주제영역 Tree 나 ERD 의 편집을 위해서는 Check In 을 먼저 수행합니다.

(1 명 이상의 사용자가 Check In 하여 동시에 편집을 진행할 수 있지만, 저장은 가장 먼저 저장버튼을 누른 사용자에게만 유효 합니다.)

- Check Out : 주제영역 Tree 나 ERD 의 편집을 완료한 경우 Check Out 을 수행합니다.

(Check Out 시에는 자동 저장이 되지 않습니다. 주제영역 Tree/ERD 의 개별 저장버튼을 통해 저장 후 Check Out 을 수행합니다.)

## <u>2-1-1. 주제영역 Tree 관리</u>

## 🚠 New Model

- New Model(단위)은 하나의 "통합 Entity Set"와, 하나의 "용어사전"을 공유하는 개념 집합입니다.

- Model 의 주제영역으로 ERD Tree 를 구성할 수 있습니다.

# New node

- New node 는 ERD Tree 를 구성할 때, 개별 ERD 의 상위그룹(폴더)를 관리할 수 있는 개념 집합입니다.

- Node 하위에 ERD 를 추가하거나, 또 다른 Node 를 중첩해서 관리할 수 있습니다.

# New ERD

- New ERD 는 ERD 를 등록하는 단위로, 우측 ERD 관리영역을 통해 ERD 를 등록할 수 있습니다.

# 주제영역 Tree 구성 예시)

| ERD Viewer 데이터모델과 주제영역의 구응 | ERD Viewer 데이터모델과 주제영역의 구조를 수정할 수 있습니다. |  |  |  |  |  |  |  |  |  |
|----------------------------|-----------------------------------------|--|--|--|--|--|--|--|--|--|
| Project Check Out          | Subject Area                            |  |  |  |  |  |  |  |  |  |
| 88888                      | ⑦ 주제영역을 더불클릭하여 ERD를 조회 할 수 있습니다         |  |  |  |  |  |  |  |  |  |
|                            | ③ 주제영역을 더불클릭하여 ERD를 조회 할 수 있습니다         |  |  |  |  |  |  |  |  |  |
|                            |                                         |  |  |  |  |  |  |  |  |  |

# <u>2-1-2. 주제영역별 ERD 관리</u>

먼저 주제영역을 선택하여 ERD 를 열고 Check In 을 수행합니다. Check In 을 하면, ERD 편집 시 활용할 수 있는 ERD Edit toolbar 가 나타납니다.

| ERD Viewer Eduate grant ERD           | + 4 8 <b>2</b> 4 | 2010 | ł. |  |   |     |      |  |           |   |    |         |          | Project Hom | e ≻ ERD Vie | wer |
|---------------------------------------|------------------|------|----|--|---|-----|------|--|-----------|---|----|---------|----------|-------------|-------------|-----|
| Project Check In                      | 01.A             | 회원정의 | ٤  |  |   |     |      |  | Check Out | Q | Q, | Logical | Physical | Q Search    | () Setting  |     |
| · · · · · · · · · · · · · · · · · · · |                  | 2    |    |  | T | B / | τ, α |  |           |   |    |         |          |             |             |     |

#### # ERD Edit Toolbar

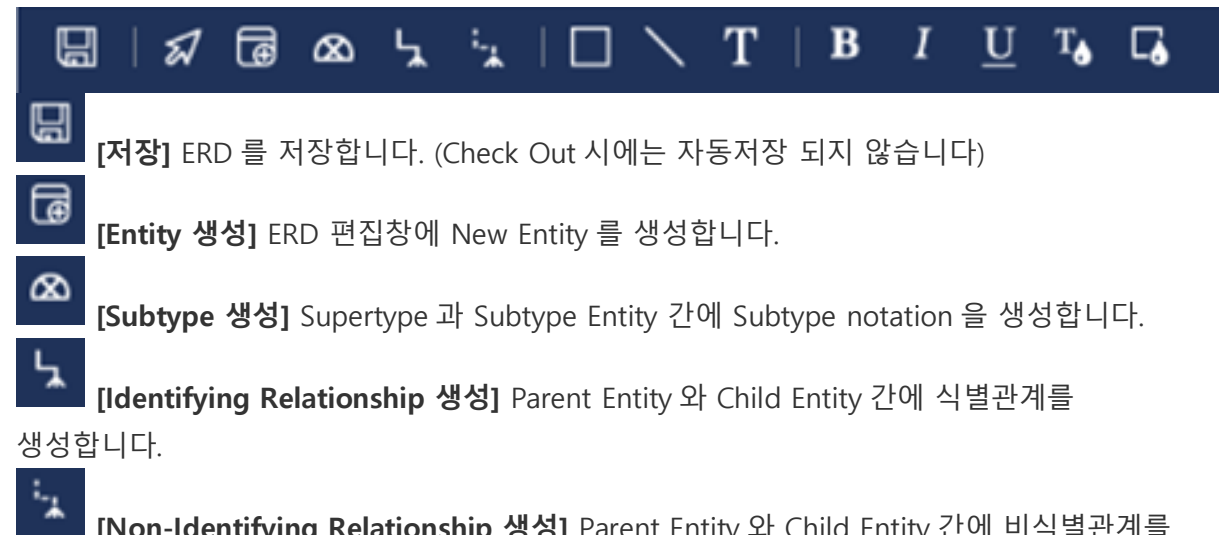

[Non-Identifying Relationship 생성] Parent Entity 와 Child Entity 간에 비식별관계를 생성합니다.

# # Entity Information (Logical View) : Select Entity

- Entity 와 Attribute 정보를 조회/편집 할 수 있습니다.

|                                                                                                    |                                             |                  |                                        |               | Project Ho | me > ERD Vie |
|----------------------------------------------------------------------------------------------------|---------------------------------------------|------------------|----------------------------------------|---------------|------------|--------------|
| 01. 희원정보 중 Check Out                                                                                                    | Q                                           | Q                | Logical                                | Physical      | Q Sear     | ch 🕲 Setting |
| 🗟   🖈 🗃 ∞ ५ ५   🗆 ∖ T   B I U T₀ G₀                                                                                                    |                                             |                  |                                        |               |            |              |
| マロー、イ、B・J・U・4、G         マロー、マロー、イ、B・J・U・4、G         マロー、マロー、マロー、マロー、G         マロー、マロー、マロー、G         マロー、マロー、マロー、G         マロー、マロー、マロー、G         マロー、マロー、マロー、G         マロー、マロー、マロー、G         マロー、マロー、マロー、G         マロー、マロー、マロー、G         マロー、マロー、マロー、G         マロー、マロー、マロー、G         マロー、マロー、マロー、G         マロー、マロー、G         マロー、ロー、G         マロー、ロー、G         マロー、ロー、G         マロー、ロー、G         マロー、ロー、G         マロー、ロー、G         マロー、ロー、G         マロー、ロー、ロー、G         マロー、ロー、G         マロー、ロー、G         マロー、ロー、G         マロー、ロー、G         マロー、ロー、G         マロー、ロー、G         マロー、ロー、G         マロー、ロー、G         マロー、ロー、G         マロー、ロー、G         マロー、ロー、G         マロー、G         マロー、G         マロー、G         マロー、G         マロー、G         マロー、G         マロー、G         マロー、G         マロー、G         マロー、G         マロー、G         マロー、G         マロー、G | eral<br>lame<br>Iype<br>PK<br>VULL<br>Defi. | Ins<br>작용<br>NUV | stance<br>번호<br>MSER(10)<br>ble<br>ble | Orde<br>Defau | r 1<br>it  |              |

## # Table Information (Physical View) : Select Table

- Table 과 Column 정보를 조회/편집 할 수 있습니다.

| 01. 회원정보                     |                                    |    |                              |                       |                          |                     |             | Chec | k Out | Q     | Q     | Logical  | Physical | Q Search | Settin |
|------------------------------|------------------------------------|----|------------------------------|-----------------------|--------------------------|---------------------|-------------|------|-------|-------|-------|----------|----------|----------|--------|
| ରୋ ମ ଜ ଜ                     | 8 2 2 0                            | ΥТ | B I U 1                      | <b>6</b>              |                          |                     |             |      |       |       |       |          |          |          |        |
|                              |                                    |    |                              |                       |                          | ≡ Table Ir          | formation   |      |       |       |       |          |          |          |        |
| EMP                          |                                    |    | DEPT                         |                       |                          | Table               |             |      |       |       |       |          |          |          |        |
| (PK)EMP_NO<br>EMP_NN         | NUMBER(10)<br>VARCHAR2(10)         | '  | (PK)DEPT_NO NU<br>DEPT_NM VA | MBER(10)<br>RCHAR2(8) |                          | Owner               | DEMO        | Nar  | ne    | EMP   |       |          |          |          |        |
| HIRE_DT<br>JOB_VAI<br>MGR_NC | M DATE<br>RCHAR2(40)<br>NUMBER(10) |    | AUDET_DTM                    | R2(40)<br>DATE        | ÷                        | Definition          | 직원정보관리      |      |       |       |       |          |          |          |        |
| AUDIT_D                      | TM DATE                            |    |                              |                       |                          | Physical O          | nly         |      |       |       |       |          |          |          |        |
| (PR)DEPT_IN                  | 7 NUMBER(10)                       |    |                              |                       |                          | Column              |             |      |       |       |       |          |          |          |        |
|                              |                                    |    |                              |                       |                          | EMP                 |             | + -  | Ger   | neral | Ins   | tance    |          |          |        |
|                              |                                    |    |                              |                       |                          | EMP_NO              |             | -0   |       | Name  | EMP   | NO       |          |          |        |
|                              |                                    |    |                              |                       | \$ EMP_NM<br>\$ HIRE_DTM |                     | 1           |      |       | Туре  | NUN   | (BER(10) |          |          |        |
|                              |                                    |    |                              |                       |                          | \$ JOB              |             |      |       | PK    | 2     |          | Orde     | 1        |        |
|                              |                                    |    |                              |                       |                          | \$ MGR_NO<br>\$ SAL |             |      |       | NULL  | Not N | tull .   | • Defau  | it.      |        |
|                              |                                    |    |                              |                       | 3                        | \$ AUDIT_DI         | м           |      |       |       |       |          |          |          |        |
|                              |                                    |    |                              |                       |                          | CEPT_NO             |             |      |       | Defi. |       |          |          |          |        |
|                              |                                    |    |                              |                       |                          |                     |             |      |       |       |       |          |          |          | h      |
|                              |                                    |    |                              |                       |                          |                     |             |      |       |       |       |          |          |          |        |
|                              |                                    |    |                              |                       |                          | 13 Reset Phy        | sical Order |      |       |       |       |          |          |          |        |

## # Relationship Information (Logical/Physical View) : Select Relationship

- Relatioinship 정보를 조회/편집 할 수 있습니다.
- Remarkable Relation : Display 설정 시 Remarkable 인 대상만 선택할 수 있습니다.

| ERD Viewer Editable 상태로 ERD를 수정할 수 있습니다.                                      | Project Home                                                                                                    | > ERD Viewer |
|-------------------------------------------------------------------------------|----------------------------------------------------------------------------------------------------|--------------|
| 01. 회원정보                                                                      | Check Out Q Q Logical Physical Q Search                                                                                                    | Settings     |
| ☺   ♬ @ ゐ 노 노   □ \ T   B / U ℡ ⊑                                             |                                                                                                    |              |
| 지정 변 프<br>지정 명<br>지정 명<br>관리자 번 프<br>번 것 일 시       내 프로<br>비 가 한 프<br>번 것 일 시 | Relationship Information      General Definition Kaygroup      Name     Name     Name R_#44-작용_001      Entity     Parent #44     Child 작용      Relationship Cardinality      Cardinality     @ Zero, One or More     @ One or More     @ Jeenthying     % Non-identifying     % Non-identifying |              |
|                                                                               |                                                                                                    |              |

- 사용자 Keygroup 을 정의하여 PK 외 Relationship 을 유연하게 설정할 수 있으며, Keygroup member 의 Rolename 을 활용할 수 있습니다.

| ERD Viewer Eduable 상태로 ERD을 수정할 수 있습니다.   | Project Home > ERD Viewer                          |
|-------------------------------------------|----------------------------------------------------|
| 01. 회원정보                                  | Check Out Q Q Logical Physical Q Search @ Settings |
|                                           |                                                    |
|                                           | ■ Relationship Information                         |
| - <del>직원</del><br>지유민호                   | General Definition Keygroup                        |
| 직원이용<br>                                  | Keygroup-Rolename List                             |
| 고등일시 ···································· | Use Custom Keygroup                                |
| 전리자번호 POT 소 1<br>연풍 속 부서이를                | 부시번호                                               |
| 변경일시 부 위지<br>소속부세법의 서 변경일시                | Attribute 부서번호                                     |
| <u>夏</u><br>村/                            | Rolename 소속부서번호                                    |
|                                           |                                                    |
|                                           |                                                    |

# # ERD Viewer Information (Logical/Physical View) : Select Settings button or Subject

# Area Title

- > Subject Area Settings
  - 데이터모델(Model) 내의 Entity Set 에서 Subject Area Member 를 구성할 수 있습니다.

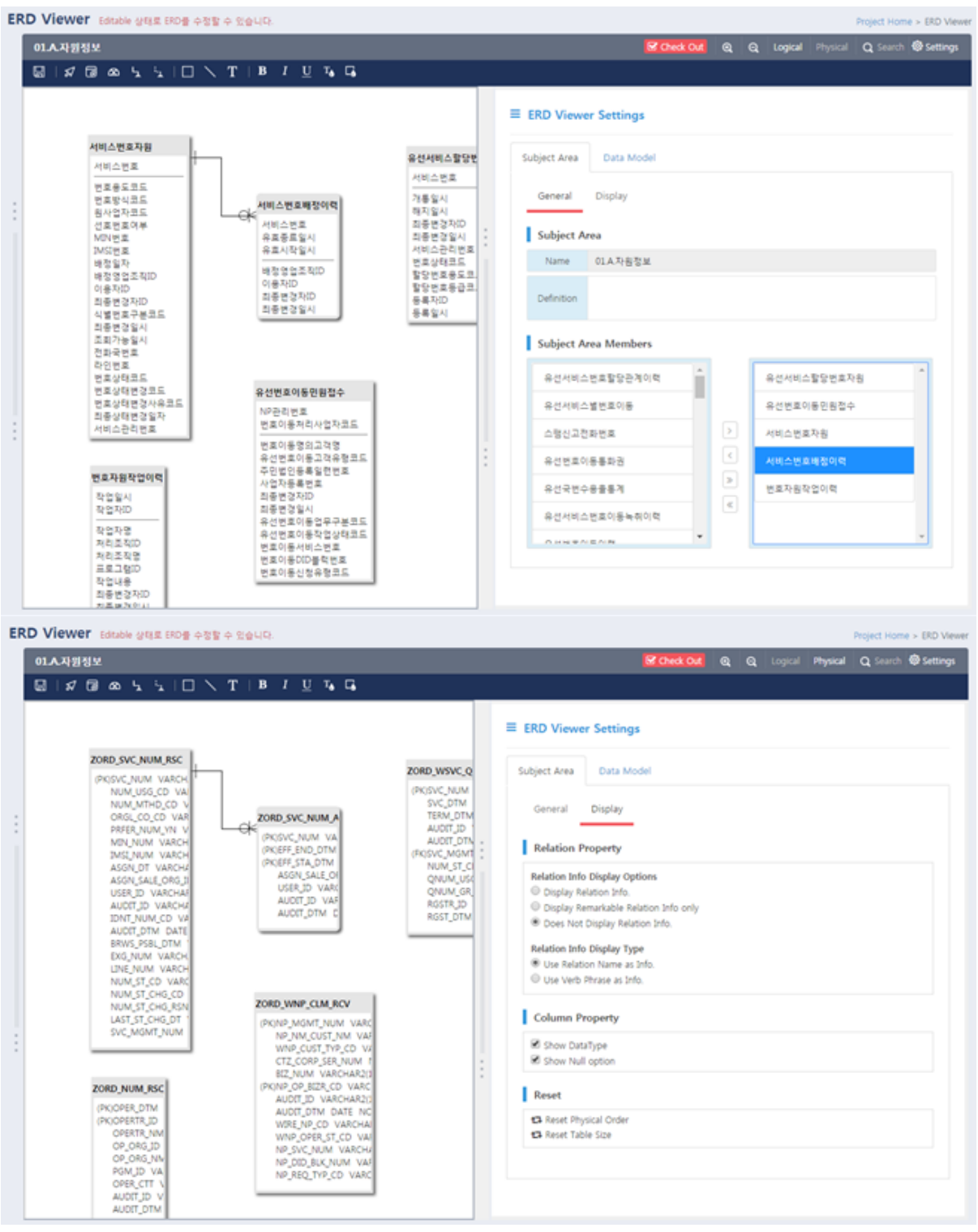

- > Data Model Settings
  - Defualt Datatype 을 설정할 수 있습니다. (Logical / Physical)

| ER | D Viewer Editable 상태로 ERD를 수정할 수 있습니다.                                                                                  |                                                                       |                                                                                                    |   |            |          | Project Home > ERD Viewer |
|----|----------------------------------------------------------------------------------------------------|-----------------------------------------------------------------------|----------------------------------------------------------------------------------------------------|---|------------|----------|---------------------------|
|    | 01.시자원정보                                                                                                    |                                                                       | Check Out                                                                                                    | Q | Q, Logical | Physical | Q Search Settings         |
|    | 🗟   🖉 🗟 🌭 🛬   🗆 🔨 T   B I 🙂 🍕 G                                                                                         |                                                                       |                                                                                                    |   |            |          |                           |
|    | 서비스번호자원<br>서비스번호<br>번호응도모도<br>번호양식호도<br>참사업자코도<br>전로빈역사<br>M이번호<br>M이번호<br>M이번호<br>M이번호<br>M이번호<br>M이번호<br>M이번호<br>M이번호 | 유선서비스할당한:<br>서비스 번호<br>개통일시<br>의동변경되기<br>의동변경되시<br>서비스관리번호<br>번호 산태호드 | ERD Viewer Settings       Subject Area     Data Model       Default Settings       Logical Datatype     CHAR(18) |   |            |          |                           |

# <u>2-2. 기존 ERD 로 시작하기</u>

| ROI<br>NEXCORE ER-C 소개 a                | 안녕하세요! 아직 ER 다이어그램이 구성되지 않았습니다.<br>기존의 ERWIN으로 작성된 파일이나 역별 산출을 정보를 가지고 계시다면 가져오기 작업을 수행하시고, 없다면 세로운 주제영역을 만들어 ERD를 그려보세<br>요. 기존의 ERWIN 파일은 XML 포맷으로 내보내기 작업을 수행한 후 등록할 수 있습니다.<br>기존자료를 이용해서 시작하기 세로 시작하기 |               |                  |     |              |  |  |  |
|-----------------------------------------|----------------------------------------------------------------------------------------------------|---------------|------------------|-----|--------------|--|--|--|
|                                         | 프로젝트 홈                                                                                                    |               |                  |     |              |  |  |  |
| NEXCORE ER-C ±7                         | 오텔 게요                                                                                                    |               |                  |     | 커뮤니티 0 개     |  |  |  |
| · 프로젝트 조네이지                             | 0                                                                                                    | 0             | 0                | N/A | 등록된 글이 없습니다. |  |  |  |
| ☆ 프로젝트 흥                                | 8.2                                                                                                    | কমণ্ডপ        | श्वमय            | 89  |              |  |  |  |
| 요 회원관리                                  | 주제영역                                                                                                    | 91티티 수        | 長寿               | 같자  |              |  |  |  |
| Q 커뮤니티                                  |                                                                                                    | 주제영역이         | 없습니다.            |     |              |  |  |  |
| 🖸 모델 메타정보                               |                                                                                                    |               |                  |     |              |  |  |  |
|                                         |                                                                                                    |               |                  |     |              |  |  |  |
| 2 모델 관리                                 |                                                                                                    |               |                  |     |              |  |  |  |
| ③ 프로젝트 설정                               |                                                                                                    |               |                  |     |              |  |  |  |
|                                         |                                                                                                    |               |                  |     |              |  |  |  |
| ⊕ 주제영역별 ERD 조회 🔹 ≯                      | 알링                                                                                                    |               |                  |     |              |  |  |  |
| 새로운 주제영역으로 시작하기 또는<br>기존 ERWIN 파악을 등록하기 | A 1023@s                                                                                                    | k.com 사용자는 관리 | 리자입니다.           |     |              |  |  |  |
|                                         | - 프로젝트7                                                                                                    | 가 생성되었습니다 bj  | y jhj1023@sk.com |     |              |  |  |  |

# 2-2-1. Erwin 의 XML 파일 등록하기

- XML 로 Export 한 ERD File 을 등록할 수 있습니다. (Erwin 4 버전 / 허용크기 100MB)
- <Main Subject Area>와 그 외 Subject Area 를 Tree 로 변환합니다.

| Project 🐱 Check In | File Upload                                                                                                    | Subject Area                    |  |
|--------------------|----------------------------------------------------------------------------------------------------|---------------------------------|--|
| ▲                  | <ul> <li>● Enwin에서 XML로 Export한 ERD File를 등록할 수 있습니다.<br/>(허용파일크기: 100.0MBytes)</li> <li>● C:\#fakepath\#08.COM.xml</li> <li>● Excel 파일로 정의한 데이블 목록을 등록할 수 있습니다.<br/>(명증핏 Excel File 관기 등록</li> <li>● Excel 파일로 정의한 데이블 목록을 등록할 수 있습니다.<br/>(명증핏 Excel File 관기 등록</li> <li>● C:\Main Subject Area&gt;</li> <li>● 13.A01 COM_COM</li> <li>● 13.801 COM_AP지식 직무지식 평가</li> <li>● 15.A01 CSM_CSM_통화품질</li> </ul> | ⑦ 주제영역을 더불을릭하여 ERD를 조회 할 수 있습니다 |  |

## <u>2-2-2. Excel Template 파일 등록하기 (DB Meta Reverse)</u>

- Excel 템플릿을 활용하여 DB Meta 정보를 ERD 로 변환할 수 있습니다.

Excel 템플릿 작성예시)

| DB_OWNER | DNT_NM        | TBL,NM                | ENT_DEF    | ATTRINM       | COLINM              | ATTR_DEF    | DEFAULT_VALUE | nullYN | DATA_TYPE    | PK_YN | Order |
|----------|---------------|-----------------------|------------|---------------|---------------------|-------------|---------------|--------|--------------|-------|-------|
| ZORD     | 005다랑할인기준     | ZORD_005_GQTY_DC_STRD | 005다랑할인기준  | 이용요금구봉코드      | USE_FEE_CL_CD       | 이용요금구봉코드    |               | N      | VARCHAR2(1)  | Y     | 1     |
| ZORD     | 005다함할인기준     | ZORD_005_GQTV_DC_STRD | 005작량할인기준  | 유효종료일자        | EFF_END_DT          | 유효종료일자      |               | N      | VARCHAR2(8)  | Y     | 2     |
| CORD     | 005다람할인기준     | ZORD_005_GQTY_DC_STRD | 005다담말인기준  | 유표시작술차        | EFF_STA_DT          | 유표시작일자      |               | N      | VARCHAR2(8)  | Y     | 3     |
| ZORD     | 005다람할인기준     | ZORD_005_GQTV_DC_STRD | 005다랑할인기준  | 리플변경자ID       | dL TIQUA            | 집중변경자ID     |               | N      | VARCHAR2(15) |       | 4     |
| ZORD     | 005다람탈인기준     | ZORD 005 GQTV DC STRD | 005다람활인기준  | 최종변경일시<br>-   | AUDIT_DTM           | 최종변경일시<br>- |               | N      | DATE         |       | 3     |
| CORD     | 005다함할인기준     | ZORD_005_GQTY_DC_STRD | 005다람할인기준  | 이용요금할인물       | USE_FEE_DC_RT       | 이용요금발인물     |               | N      | NUMBER(5,2)  |       | 8     |
| CORD     | 005다랑할인기준     | ZORD_005_GQTV_DC_STRD | 005다랑할인기준  | 취소액부          | CNCL_VN             | 취소에부        |               | N      | VARCHAR2(1)  |       | 7     |
| ZORD     | 017서비스그를      | ZORD 017 SVC GRP      | 017서비스그를   | 서비스상용그를코드     | SVC PROD_GRP_CD     | 서비스상용그를코드   |               | N      | VARCHAR2(4)  | Y     | 1     |
| CORD     | 017서비스그를      | ZORD_017_SVC_GRP      | 017서비스그룹   | 서비스상품그룹ID     | SVC PROD GRP ID     | 서비스상용그름ID   |               | N      | VARCHAR2(15) | Y     | 2     |
| CORD     | 017서비스그를      | ZORD 017 SVC GRP      | 017서비스그를   | 유효종트일시        | EFF_END_DTM         | 유로종트일시      |               | N      | VARCHAR2(14) | Y     | 3     |
| ZORD     | 017서비스그를      | ZORD 017 SVC GRP      | 017서비스그를   | 유효사학입시        | EFF_STA_DTM         | 유효사학일시      |               | N      | VARCHAR2(14) | Y     | 4     |
| CORD     | 017서비스그룹      | ZORD 017 SVC GRP      | 017서비스그를   | 병인고객변호        | CORP CUST NUM       | 병인고객변호      |               | Y      | NUMBER(10)   |       | 3     |
| CORD     | 017서비스그를      | ZORD 017 SVC GRP      | 017서비스그를   | 해지처리자ID       | TERM OPR ID         | 해지처리자ID     |               | ¥      | VARCHAR2(10) |       | 6     |
| 20RD     | 0174810128    | ZORD 017 SVC GRP      | 017서비스그를   | 서비스상용그용영      | SVC PROD GRP NM     | 서비스상용그용영    |               | Y      | VARCHAR2(40) |       | 2     |
| ZORD     | 017서비스그룹      | ZORD 017 SVC GRP      | 017서비스그룹   | 대표서비스번호       | REP SVC NUM         | 대표서비스번호     |               | Y      | VARCHAR2(20) |       | 1     |
| ZORD     | 017서비스그를      | ZORD 017 SVC GRP      | 017서비스그를   | 그름활성상태코드      | GRP_ACT_ST_CD       | 그름황성상태모드    |               | ¥      | VARCHAR2(1)  |       | 9     |
| 20RD     | 017481028     | ZORD 017 SVC GRP      | 017서비스그를   | 장속유한크드        | CONN TYP CD         | 전속유학코드      |               | Y      | VARCHAR2(1)  |       | 10    |
| CORD     | 017서비스그룹      | ZORD 017 SVC GRP      | 017서비스그룹   | 잡속변호          | CONN NUM            | 접속번호        |               | Y      | VARCHAR2(10) |       | 11    |
| ZORD     | 017서비스그를      | ZORD 017 SVC GRP      | 017서비스그를   | 사용자ID         | USER JD             | 사용자ID       |               | ¥      | VARCHAR2(10) |       | 12    |
| CORD     | 017서비스그를      | ZORD 017 SVC GRP      | 017서비스그룹   | HEME          | PWD                 | 비율면호        |               | Y      | VARCHAR2(40) |       | 13    |
| ZORD     | 017A(B) 0.3.6 | ZORD 017 SVC GRP      | 017서비스그룹   | 동아리그를유한코드     | CMNTY GRP CD        | 동아리그름유향코드   |               | Y      | VARCHAR2(2)  |       | 14    |
| ZORD     | 017486238     | ZORD 017 SVC GRP      | 017서비스크롬   | 회를처리 영업조직(D   | LAST OP SALE ORG ID | 최종처리영업조직ID  |               | ¥      | VARCHAR2(10) |       | 15    |
| CORD     | 017서비스그룹      | ZORD 017 SVC GRP      | 017서비스그룹   | 동통영업조직D       | ROST SALE ORG ID    | 동통영업조직10    |               | Y      | VARCHAR2(10) |       | 16    |
| ZORD     | 017A(B) 0.3.4 | ZORD 017 SVC GRP      | 017서비스그룹   | 동료양자          | ROST DT             | 長県安ひ        |               | Y      | VARCHAR2(8)  |       | 17    |
| ZORD     | 017486-38     | ZORD 017 SVC GRP      | 017서비스크롬   | 해지양업조직D       | TERM SALE ORS ID    | 해지영업조직ID    |               | Y      | VARCHAR2(10) |       | 18    |
| 2080     | 017481038     | ZORD 017 SVC GRP      | 017서비스그룹   | 59(X)(2(X)    | TERM OT             | 58.21 (2.2) |               | Y      | VARCHAR2(8)  |       | 19    |
| ZORD     | 017A(비스그룹     | ZORD 017 SVC GRP      | 017서비스그룹   | 사업자동물변호       | BIZ NUM             | 사업자동물변호     |               | Y      | VARCHAR2(10) |       | 20    |
| 2080     | 017486-28     | ZORD 017 SVC GRP      | 017서비스크롬   | 新農村自村口        | ROST OFR ID         | 동물처리자ID     |               | Y      | VARCHAR2(10) |       | 21    |
| 20RD     | 017서비스그룹      | ZORD 017 SVC GRP      | 017서비스그룹   | 初会の単          | CNCL YN             | 하수아부        | 'N            | N      | VARCHAR2(1)  |       | 22    |
| ZORD     | 017A(비스그룹     | ZORD 017 SVC GRP      | 017서비스그룹   | 화물변경자ID       | AUDIT ID            | 집중변경자ID     |               | N      | VARCHAR2(15) |       | 23    |
| CRD      | 0174810.38    | ZORD 017 SVC GRP      | 017서비스그룹   | <b>친춘변경일시</b> | AUDIT DTM           | 의중변경일시      |               | N      | DATE         |       | 24    |
| CORD     | 017서비스그를멤버    | ZORD 017 SVC GRP MEMB | 017서비스그를했어 | 서비스상용그름코드     | SVC PROD GRP CD     | 서비스상용그를코드   |               | N      | VARCHAR2(4)  | Y     | 1     |
| ZORD     | 017서비스그루엄버    | ZORD 017 SVC GRP MEMB | 017서비스그루멧버 | 서비스상품그름ID     | SVC PROD GRP ID     | 서비스상품그룹ID   |               | N      | VARCHAR2(15) | Y     | 0     |

ERD 등록 Read Only 상태로 ERD File을 등록하여 주제영역과 ERD를 조회할 수 있습니다.

| Project                              | Check In      | File Upload                                                                                                    |    | Temp_Excel_Subject_Area                                                                |                                                        |
|--------------------------------------|---------------|----------------------------------------------------------------------------------------------------|----|----------------------------------------------------------------------------------------|--------------------------------------------------------|
| ▲ 🚠 New Model<br>- 🔁 엔터티<br>- 🖾 용어사전 |               | © Erwin에서 XML로 Export한 ERD File을 등록할 수 있습니다.<br>(허용파일크기 : 100.0MBytes)<br>Select ERD File 젖기 등록                                              |    | 고객                                                                                     | 맞춤형상품그릁상세                                              |
| - 💷 주제(<br>- 🖻 0                     | 8역<br>1. 회원정보 | <ul> <li>Excel 파일로 정의한 태이블 목록을 등록할 수 있습니다.</li> <li>(펌플릿 Excel File Donwload)</li> <li>Cwfakenath#708D2IH 수 20160526</li> <li>327</li> </ul> |    | 고객번호<br>논리삭제여부<br>고개혀화하인자                                                              | 맞충형상품원천일련번호<br>맞충형상품그를코드<br>상품ID                       |
| ∟ € 0                                | 2. TEMP       | Temp_Excel_Subject_Area                                                                                                    | :: | 고 ~ 12 8 4 2 ~ ~<br>실정확인여부<br>특수고객사업자등록번호<br>티Z회원등급코도<br>상세취미코드1<br>상세취미코드2<br>상세취미코드3 | 최종변경자ID<br>최종변경일시<br>맞춤형상통험컨코드<br>가입이력체크상품여부<br>주전상품여부 |

## 2-2-3. 파일 Subject Tree 로 프로젝트 Subject Tree 구성

- 주제영역을 등록하기 위해 Project Tree 를 Check In 합니다.

- File Upload 주제영역을 Drag&Drop 하여 Project Tree 에 등록합니다.

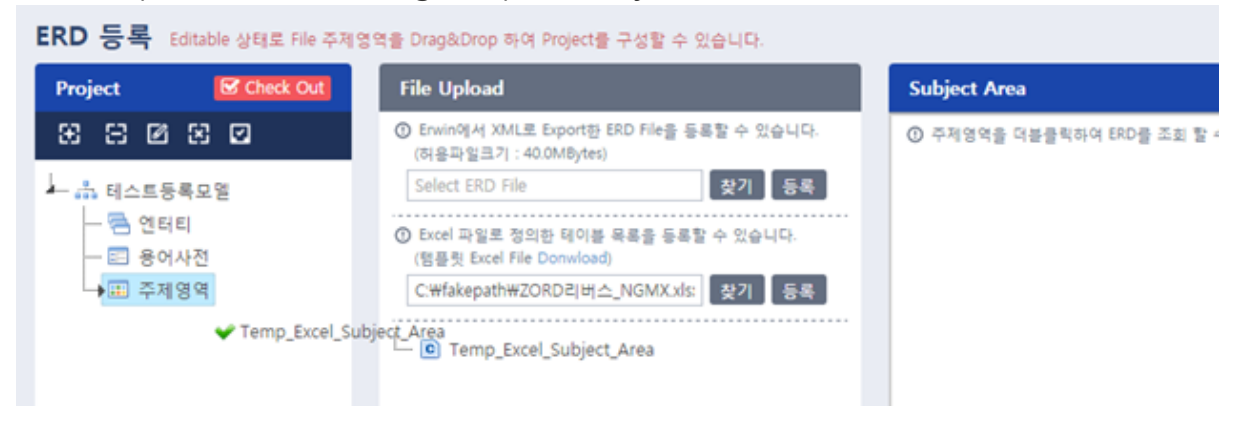

## <u>2-3. ERD 데이터모델 메타 조회</u>

데이터모델에 등록된 Entity 메타정보를 조회하고 Excel Download 할 수 있습니다.

| NEXCORE ER-C                                  |                                                                   |               |             | ER-C 소      | :개 전체 프로 | 일젝트 프로     | 젝트 바로가기 ~ | 로그아웃      |  |
|-----------------------------------------------|-------------------------------------------------------------------|---------------|-------------|-------------|----------|------------|-----------|-----------|--|
| NEXCORE ER-C                                  |                                                                   |               |             |             |          |            | 내프로젝트     | 트홈●모델 레포트 |  |
| 온라인 통합데이터 모델링 솔루션                             | ✓ 모델 레포트 모델링 데이터 기준으로 레포트를 조회/출력 할 수 있습니다. 엔티티 조회 속성 조회 스크립트 표준점검 |               |             |             |          |            |           |           |  |
| R Relationship<br>NEXCORE ER-C 소개<br>프로젝트 관리자 | 모델 NEXCORE                                                        | ER-C          | 주제영역        | 01.B.1.회원등급 | ▼ 엔티티    | 엔티티 or 테이블 | 명 조회 ⊖    | 엑셀 🗘      |  |
|                                               | 모델                                                                |               | i           | 주제영역        | 엔        | 티티         | 테이블       | ŧ (       |  |
| NEXCORE ER-C 소개 프로젝트 입니다.                     | NEXCORE ER-C                                                      |               | 01.B.1.회원등급 |             | 직원       |            | EMP       | *         |  |
| ◀ 프로젝트 초대하기                                   | NEXCORE ER-C                                                      |               | 01.B.1.회원등급 |             | 등급       |            | GR        |           |  |
|                                               | NEXCORE ER-C                                                      |               | 01.B.1.회원등급 |             | 직원등급     |            | EMP_GR    | ~         |  |
| ☆ 프로젝트 홈                                      |                                                                   |               |             |             |          |            |           |           |  |
| 요 회원관리                                        | 속성명                                                               | 컬럼            | 럼명          | Data Type   | PK여부     | Nul        | 비구분       | 순서        |  |
| Q 커뮤니티                                        | 직원번호                                                              | EMP_NC        | )           | digit(10)   | true     |            | 1         | *         |  |
| ☑ 모델 레포트                                      | 직원이름                                                              | EMP_NM        | 4           | varchar(20) |          | true       | 2         |           |  |
| ☆ 용어사전                                        | 직원직책                                                              | EMP_JO        | B           | varchar(20) |          | true       | 3         |           |  |
|                                               | 고용일시                                                              | 고용일시 HIRE_DTM |             | date        |          | true       | 4         |           |  |
| ∥ 모델 관리                                       | 직원위치                                                              | EMP_LO        | C           | varchar(20) |          | true       | 5         |           |  |
| 🕸 프로젝트 설정                                     | 직원연봉                                                              | EMP_SA        | L           | digit(30)   |          | true       | 6         | -         |  |

## 3. 용어사전 관리하기

3-1. 용어사전 개요

프로젝트의 표준용어는 용어사전을 통해 관리됩니다.(용어관리자 권한필요) 좌측 용어사전 메뉴를 클릭하면 다음과 같은 용어사전 선택 화면이 나옵니다. 한 프로젝트 내부에 여러 용도로 다른 용어사전을 가질 수 있는 구조이며, 하나의 데이터모델은 하나의 용어사전과 매핑할 수 있습니다. (한번 매핑된 사전은 변경이 불가능 합니다)

| NEXCORE ER-C              |                    | ER-C 소개 전체 프로젝트        | 프로젝트 바로가기 ~ 로그아웃 |
|---------------------------|--------------------|------------------------|------------------|
|                           |                    |                        | 내 프로젝트 홈 ● 용어사전  |
| 온다인 공합데이더 모델링 플루션         | 參 용어사전             |                        |                  |
| R Relationship            | # 용어사전 이름          | 참조 데이터 모델              | 등록일자 기능          |
| 프로젝트관리자                   | 1 01. 공통           | ▲아직 연결된 ER-D 모델이 없습니다. | 24일 전 🗋 변경       |
| NEVCODE ED C 소개 파르제트 인터트  | 2 02. NEXCORE ER-C | NEXCORE ER-C           | 24일 전 📑 변경       |
| NEXCORE ER-C 코게 프로젝트 입니다. |                    |                        | 신규 용어사전 등록 🛨     |
|                           |                    |                        |                  |
|                           |                    |                        |                  |
| 요 회원관리                    |                    |                        |                  |
| Q 커뮤니티                    |                    |                        |                  |
| 🖸 모델 레포트                  |                    |                        |                  |
|                           |                    |                        |                  |
| ∥ 모델 관리                   |                    |                        |                  |
| 🗇 프로젝트 설정                 |                    |                        |                  |

3-2. 단위용어

가장 기본이 되는 용어는 단위용어인데, 신청화면은 다음과 같습니다.

□ <u>사용자구분값(USER CL VAL) 이라는 표준용어를 예로 들면...</u>

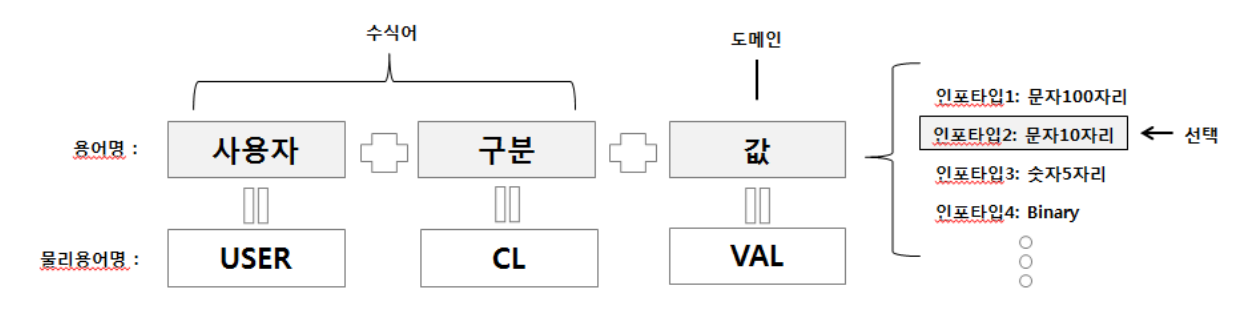

 모든 표준용어는 의미를 지는 최소의 단어인 단위용어의 조합으로 만들어집니다.
 각 단위용어는 용어명과 물리용어명을 갖고 있습니다.
 <u>단위용어중에는</u> 표준용어 조합의 맨 끝에 사용될 수 있고, <u>인포타입(</u>데이터의 형과 <u>자릿수등의</u> 타입)을 여러 개 가질 수 있는 도 메인이 있습니다.

• 표준용어는 여러 개의 수식어와 한 개의 도메인의 조합으로 이루어지며, 표준용어가 생성될 때 사용된 도메인이 갖고있는 여러 개의 인포타입 중 하나를 선택하게 됩니다.

√ 즉, 용어사전은 단위용어의 조합으로 구성된 표준용어에 대한 정보를 관리하는 도구입니다.

도메인(표준용어의 맨 끝에 위치하는 단위용어)으로 사용되는 단위용어를 신청할 때는, 해당 단위용어가 가질 수 있는 인포타입(데이터타입과 자릿수의 조합)을 넣어줘야 합니다. 만약 원하는 인포타입이 선택 목록에 나오지 않는다면 용어 관리자에게 별도로 요청하셔야 합니다.

3-3. 표준용어

표준용어(실제 DB 컬럼으로 사용되는 용어)신청은 다음과 같은 화면을 통해 이루어집니다. 단위용어의 조합을 통해 물리컬럼명이 자동으로 생성되는 방식입니다.

□<u>단위용어등록</u>

| 용어등록 등여등록을 통해서 (<br>용어명 • | 제하의 속성관의을 유급회할 수 있습니다.<br>시스템           | 표준용어 단위용어 유사어    | 도메인(표준용어의 맨 끝에 사용되는<br>주로 단위를 나타내는 용어)으로 사용<br>되는 단위용어의 경우 도메인여부를<br>, Ves 로 합니다. |
|---------------------------|-----------------------------------------|------------------|-----------------------------------------------------------------------------------|
|                           | 논리타입의 용어이름을 기재합니다.(원반적으로<br>한글로 구성합니다.) | 용어등록 용어용복을 통해서 ( | ininy의 속성관리를 표준되할 수 있습니다. 표준용에 단위용에 유사에                                           |
| 물리용어명 *                   | SYS                                     | 응어명 *            | 정보                                                                                |
| 용어정의                      | System                                  |                  | 논리타입의 용어이름을 기재합니다.(일) 책으로<br>판금로 구성합니다.)                                          |
| 용어설명                      | 업무 처리를 위해 구성된 S/W,서버 등의 IT 요소의 집합       | 물리용어명 *          | INFO                                                                              |
| 비고                        | 메타시스템 테스트용으로 등록함                        | 용어정의 *           | 정보                                                                                |
| 도메인여부                     | No<br>전 표준용어는 어미는 도메인으로 설정된 용어이어야 합니다.  | 응어설명<br>비고       | े<br>इ.स.                                                                         |
| 인포타입                      | 도메인으로 사용할 경우에만 인포타입을 지정할 수 있습니다.        | 도메인여부            | Yes                                                                               |
|                           | ✓ 저장 전장 후 용어 계속 등록 취소                   | 이포타인             | 모든 프중동에는 여미는 도메인으로 설정된 동어이야 한니다.<br>도메인으로 사용할 경우에만 여름타인을 치정할 수 있습니다.              |
| /                         |                                         |                  | 서맨 이곳타인명 농리타인 데이터 김이 수소이하자리소 대표                                                   |
| 수식어로만 시<br>도메일여부          | 사용되는 단위용어의 경우<br>!른 № 로 성정하니다.          |                  | 27 224000 2490 499 29 27999997 94L<br>本77 公司                                      |
|                           |                                         | 그러면, 해당          | 당 도메인이 가질 수 있는 <u>인포타입을</u> 선택<br>하는 화면이 나옵니다.                                    |

3-4. 표준용어 > 코드도메인

코드로 사용되는 표준용어 (서비스구분코드 등등)도 동일한 표준용어 신청 화면을 통해 이루어지는데,

코드사용 버튼을 ON 으로 한 경우 인스턴스도 신청할 수 있게 됩니다.

□<u>표준용어 조합</u>

| 용어등록 용어용복을 통해서 다 | esy의 속성관리를 표준하할 수 있습니다.    | 표준용어 단위용이 유사이 | 표준용어 조합하  | 하기                           | ×                                                      |
|------------------|----------------------------|---------------|-----------|------------------------------|--------------------------------------------------------|
| 표준용어영*           | 조합하기 버튼으로 용어를 조합해주세요.      | ◆ 조합하기        |           |                              |                                                        |
| 물리용어명 •          |                            |               | 표준용어명     | 시스템 구분 정보<br>표준용어는 단위용어의 조합의 | 조희<br>으로 생성 가능하                                        |
| 용어정의 *           |                            |               |           | 며 반드시 도메인으로 끝나야              | 합니다.                                                   |
| 용어설명             | 4,000 자 제한                 |               | 809       | 문리용이면                        | 1개의 유효한 결과가 있습니다.                                      |
| 비고               | 4,000 자 제한                 |               | 시스템구분정보   | 시스템구분정보                      | "시스템구분정보"는(은) 비표준응어입니다.<br>"시스템구분정보"는(은) "시스템구분정보"는(은) |
| 단위항육구성·<br>도메인·  |                            |               | 시스템구분/정보  | 시스템구분_INFO                   | 도메인이어야 합니다.<br>"시스템구분"는(은)<br>비표준용어입니다.                |
| 인포타입*<br>코드사용*   | ◆ 선역하기<br>OFF              |               | 시스템/구분정보  | SYS_구분정보                     | "구분정보"는(은)<br>비료준응어입니다.<br>"구분정보"는(은)<br>도메인이어야 합니다.   |
|                  | 이 표준항목을 코드로 사용합니다.         |               | 시스템/구분/정보 | SYS_CL_INFO                  | ×                                                      |
|                  | ✓ 저장 전장 후 계속 편집 저장 후<br>취소 | 용어 계속 등록      |           |                              | 닫기                                                     |

표준용어는 단위용어의 조합으로만 만들 수 있습니다.
 미리 등록해 둔 단위용어를 공백으로 구분하여 입력한 후 조회 버튼을 누르면, 사용 가능한 조합이 목록으로 나오게 됩니다.
 등록해도 이상 없는 조합(빨간색으로 표시되지 않은)을 선택하면 표준용어 등록이 가능합니다.

자신이 신청한 용어는 용어신청관리 목록을 통해 확인할 수 있는데, 표준용어 관리자가 승인한 경우에 실제로 등록이 됩니다.

# □<u>코드 인스턴스 등록</u>

|                                                        |                        |                             |    |    |               |   | Carl and a coord of ca                                                                                                  |                                                             |                                                                                                    |                                                     |  |  |
|--------------------------------------------------------|------------------------|-----------------------------|----|----|---------------|---|----------------------------------------------------------------------------------------------------|-------------------------------------------------------------|----------------------------------------------------------------------------------------------------|-----------------------------------------------------|--|--|
|                                                        | 코드사용*                  | 코드사용· CN 이 표준합복을 코드로 사용합니다. |    |    |               |   | 표에서 직접 편집하시면 바로 세비에 지정됩니다.<br>프로운아관리티 목을 프로워트 관리가에 위해 수당 가능합니다. 용가합하여 사용되는 프로널 의미하을 추가 목을 받을 처하할 수 있습니다.<br>기본과 모두 무구 스 |                                                             |                                                                                                    |                                                     |  |  |
|                                                        | 코드구분<br>코드유형•          | 업무팅1<br>일반코드                | •  |    |               |   | 장향순서 이용<br>1 업무1점<br>2 업무2점<br>1 21만                                                                                    | 22<br>team1<br>team2<br>atc                                 | 49                                                                                                  | +                                                   |  |  |
| 정렬순서<br>정렬순서는 저장시<br>코드사용자필드1                          | <b>값</b><br>테이블의 데이타 순 | 영문영<br>서대로 자동 반영됩니다.        | 정의 | 설명 | <u>थ</u> े व् | ¢ | <ul> <li>코드 구분은<br/>용하는 구분</li> <li>앞서 본 코!<br/>있습니다.</li> </ul>                                                        | 는 사용자가 임의<br>- 입니다.<br>드집합 설정에서                             | 로 코드를 분류해<br>자유롭게 추가, 식                                                                             | 두기 위해 사<br>제해서 쓸 수                                  |  |  |
| 코드사용자필드2<br>코드사용자필드3                                   |                        | ļ                           |    |    |               |   | <ul> <li>코드유형에</li> <li>일반코드는<br/>코드입니다</li> <li>목록성코드<br/>고, 별도의<br/>다. 따라서</li> </ul>                                 | 는 일반코드, 목<br>가장 일반적인,<br>는 코드 인스턴:<br>데이터모델 내의<br>이를 관리되는 9 | 록성코드, 서브코드<br>여러 개의 <u>인스턴:</u><br>노를 용어사전에서<br>  <u>엔티티에서</u> 관리 <sup>:</sup><br><u>벤티티를</u> 지정해 둘 | 가 있습니다.<br>슈를 가지는<br>관리하지 않<br>하는 코드입니<br>· 수 있습니다. |  |  |
| *<br>코드사용자필드1.2.3은 사용자가 추가 정보를 자<br>유로이 넣을 수 있는 필드입니다. |                        |                             |    |    |               |   | <ul> <li>서브코드는<br/>코드입니다<br/>니다.</li> </ul>                                                                             | 다른 일반코드의<br>. 다른 일반코드                                       | 의 인스턴스중 일부<br><u>인스턴스를</u> 상속받                                                                      | ·를 사용하는<br>같아서 사용합                                  |  |  |